# Examples

# **Etopo1 bathymetry**

- Go to File > Open and select the nc file etopol.nc
- Go through the 4 steps of netcdf setup and include the **bandl** (which is the bathymetry) to the meta variable list on RHS.
- Subset the dimensions in step 3 to Use All the increments of the data

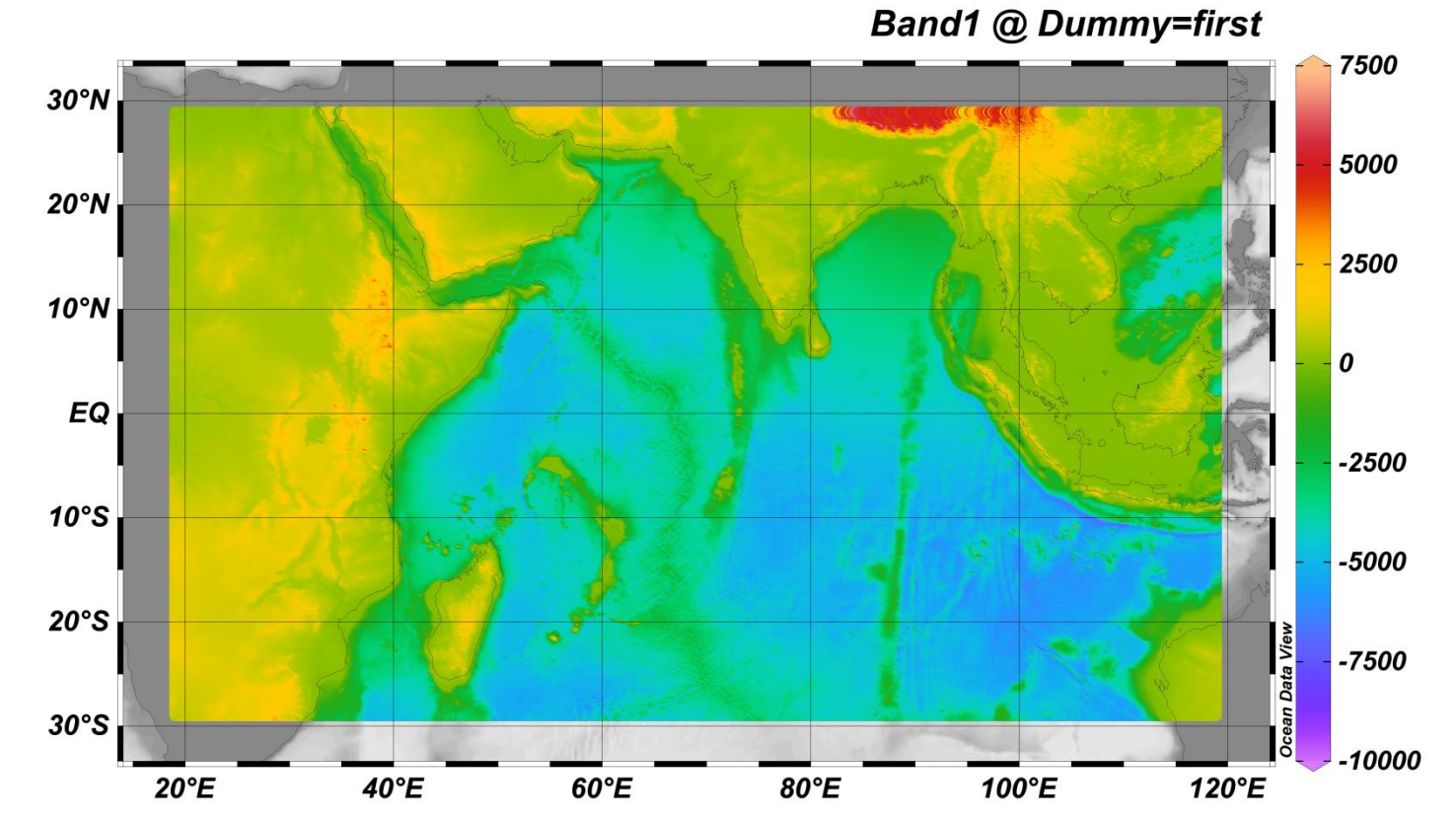

# **U** wind from NCEP

- Go to File > Open and select the nc file uwind\_monthly\_mean.nc
- Go thought the 4 steps of netcdf setup and include the uwind variable to the meta variable list on RHS.
- Use time as primary selected variable
- After plotting, right click and Save as Interrupted Map.

| Interrupted | Map Properties  |           |      |             |
|-------------|-----------------|-----------|------|-------------|
| Title:      | Zonal winds     |           |      |             |
| Label:      | NCEP            |           |      |             |
| Copyright:  | Linta           |           |      |             |
| FontSize:   | 100 % 🜩         | Resolutio | n:   | 499 dpi 🜲   |
| 🗹 Draw so   | uth polar map   | Draw I    | nort | h polar map |
| Transpa     | rent background |           |      |             |
|             |                 |           |      |             |
|             |                 |           |      |             |
|             |                 | ОК        |      | Cancel      |
|             |                 | <br>      |      |             |

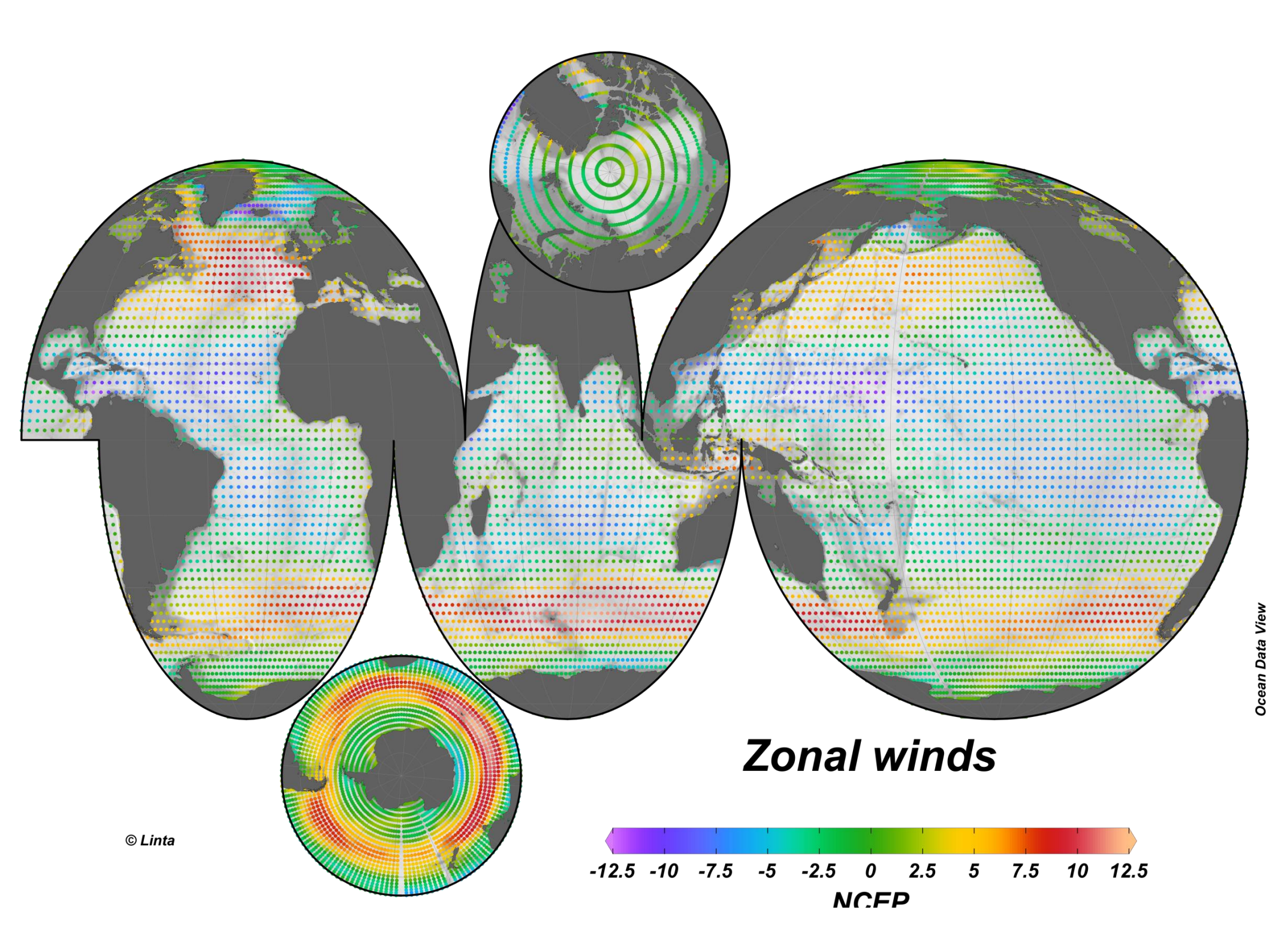

## **Cyclone track from JTWC**

- Go to File > Open and select the csv file ockhi\_cyclone\_track.csv
- Associate the variable and assign data fields.
- Create isosurface variable of pressure at time equals first

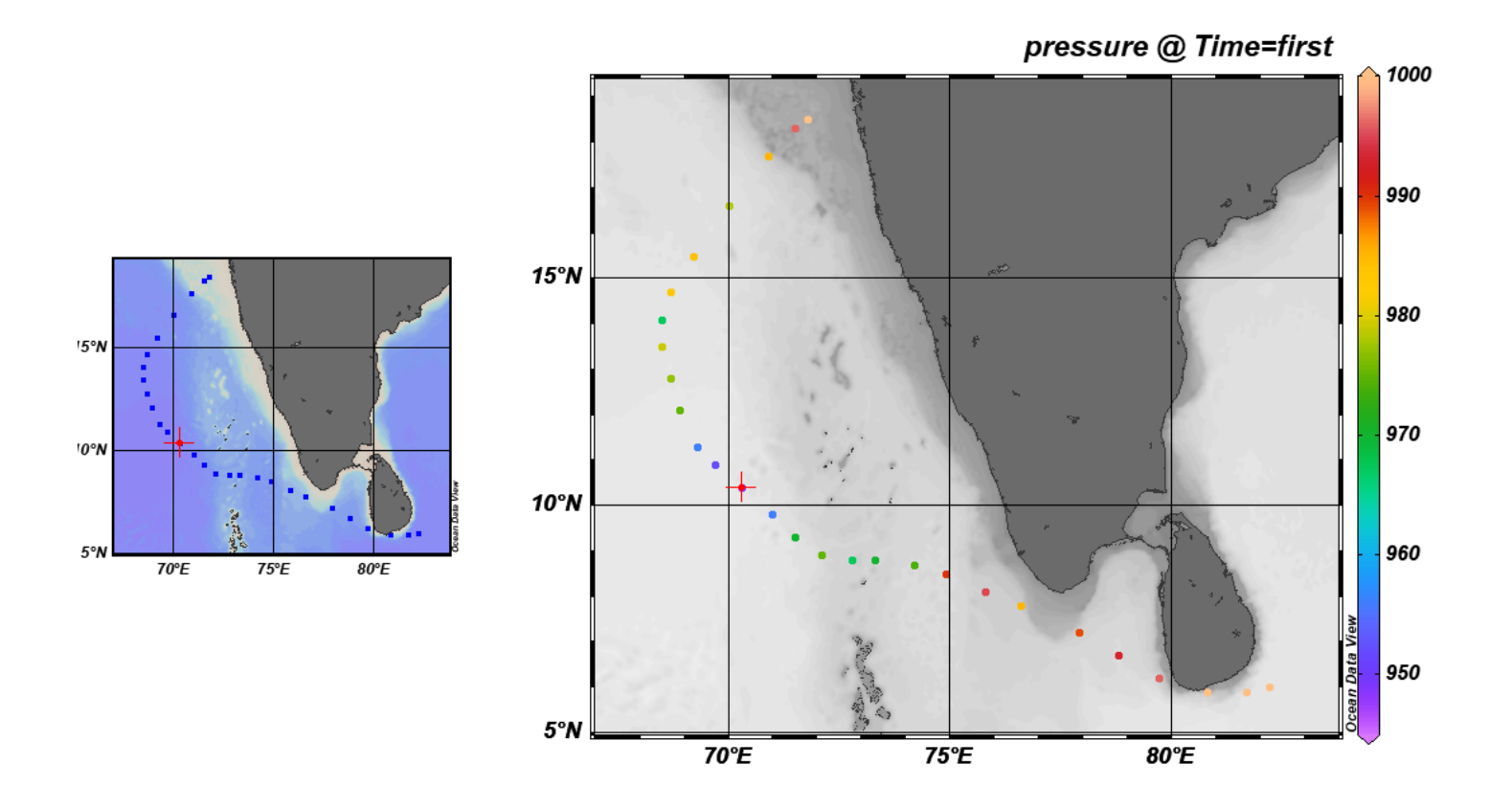

## **Additional options in ODV**

# Part 1: Basic Statistics

- Open previously created osd\_wod\_india.odv
- To view the basic statistics, make a scatter plot of Chlorophyll vs oxygen
- Right click on the figure, select Extras
   > Statistics
- Select Y Histogram to see the distribution of chlorophyll
- Select X/Y distribution to see the data distribution
- For curve fitting, select Linear Least Square fit, construct curve and show curve
- After closing the statistics toolbox, to remove the fitted line from the figure, right click on the line and select delete object

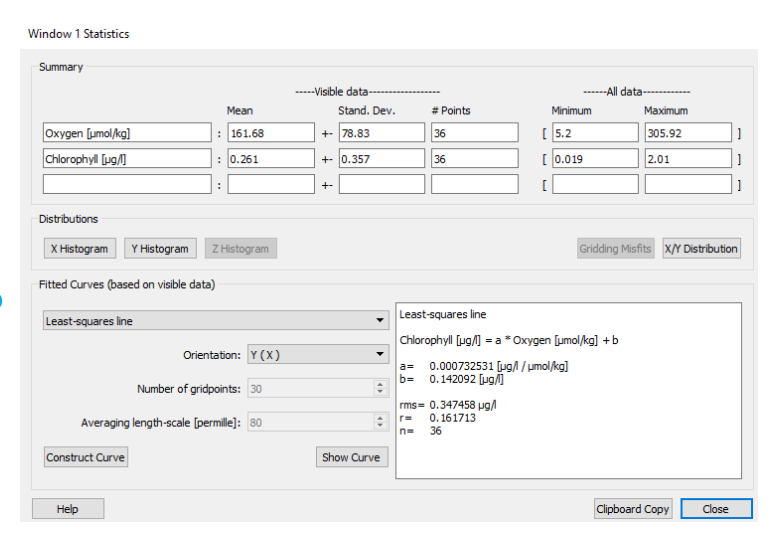

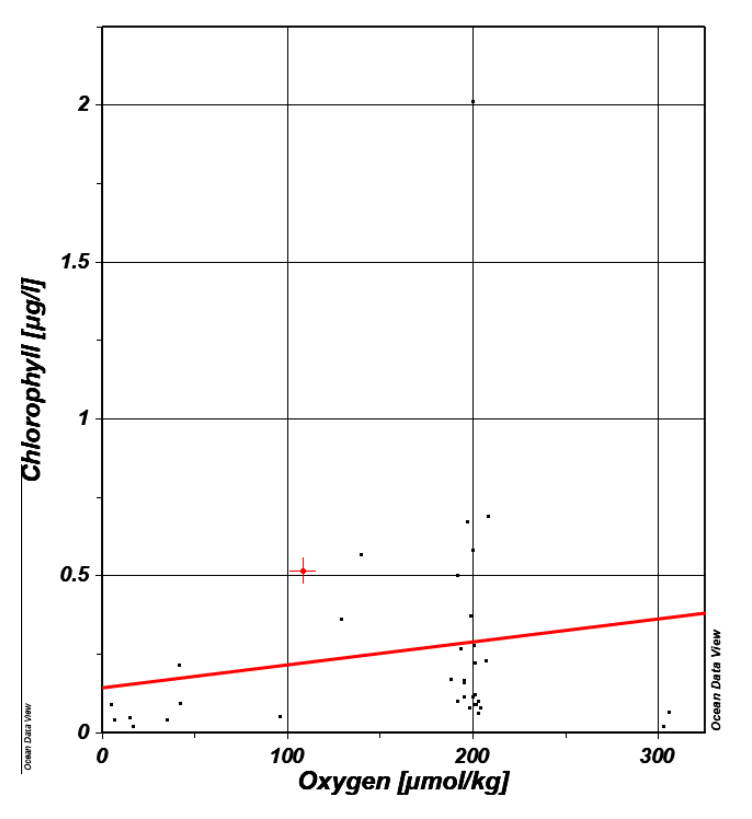

# Part 2: Quality control

- To edit the data in a single profile, right click on the values in the Sample window on the right middle and select Edit Data.
- Change Value or change quality flag for the profile.
- Select Edit sample to modify all the variables for the specific location.
- We can also assign quality flags for the currents sample or all samples of the profile

| t Data - (           | Oxygen [µmc     | ol/kg]     |           |                       |                                          | Edit Data - Oxygen [µmol/kg]                                                                                                    | 7        |
|----------------------|-----------------|------------|-----------|-----------------------|------------------------------------------|----------------------------------------------------------------------------------------------------|----------|
| ita                  |                 |            |           |                       |                                          | Da Da                                                                                                    |          |
| Dep                  | th [m]          | Oxygen     | [µmol/kg] | Errors Oxygen [µ QF ^ |                                          | Select new quality flag for 1 samples                                                                                                    |          |
| 3 10<br>4 20         |                 | 207<br>205 |           | 0                     |                                          | 4 1: range outlier (outside of broad range check)     2: failed inversion check                                                                                                    |          |
| 5 25<br>5 30         |                 | 214        |           | 0                     |                                          | <ul> <li><sup>9</sup> 3: failed gradient check</li> <li>6 4: observed level bulksye flag and zero gradient check</li> <li>5: combined gradient and inversion checks</li> </ul>                                               |          |
| 49<br>50<br>74       |                 | 93.2       |           | 0                     | Change Value                             | b: Tatled range and inversion checks     7: Tatled range and gradient checks     9: Tatled range and gradient checks     9: Si failed range and questionable data checks     9: Si failed range and questionable data checks | Chang    |
| 10 75<br>11 98       |                 | 44.9       | Oxygen (  | rnew da ? ×           | Change Error Value                       | 1<br>1                                                                                                    | ange E   |
| 2 100<br>3 125       |                 | 25         | 207       | OK Cancel             | Delete Value(s)<br>Delete Error Value(s) | 1                                                                                                    | ete Erro |
| 15 150               |                 | 5.5        |           | 0                     | Change Quality Flag(s)                   | 1                                                                                                    | nge Qui  |
| 7 196                |                 | 3.9        |           | 0                     |                                          | 1                                                                                                    |          |
| 18 200<br>19 295     |                 | 3.9        |           | 0                     |                                          | 1                                                                                                    |          |
| 20 393<br>L of 31 sa | amples selecter | 3 5<br>d   |           |                       |                                          |                                                                                                    |          |
| Se                   | elect All       |            |           | Invert Selection      |                                          |                                                                                                    |          |
| Help                 |                 |            |           |                       | OK Cancel                                | OK Cancel                                                                                                    |          |

| Station ID: 497  |              |              |                   |   |  |  |
|------------------|--------------|--------------|-------------------|---|--|--|
| Accession Num    | ber          | 497          |                   | ^ |  |  |
| Cruise           |              | WOD18        | US016131          |   |  |  |
| Station          |              | 405450 (     | 405450 (B)        |   |  |  |
| Position         |              | 67.95°E /    | 67.95°E / 19.98°N |   |  |  |
| Date             |              | 20 Augu      | 20 August 1963    |   |  |  |
| Time             |              | 23:12        | 23:12             |   |  |  |
| Depth Range [m   | n]           | [0 - 3049    | ]                 |   |  |  |
| Bot. Depth [m]   |              | 3091         | 3091              |   |  |  |
| OCL Cruise Nur   | nber         | 16131        |                   | ľ |  |  |
| Originator's Cru | iise         |              |                   |   |  |  |
| Originator's Sta | tion         |              |                   | ~ |  |  |
| Sample: 3 / 31   |              |              | (                 | 2 |  |  |
| 1: Depth [m]     |              | 10           | 0                 | ^ |  |  |
| 2: Temperatur    | e [degree    | 27.56        | 0                 |   |  |  |
| 3: Salinity [psu | J.           | 36.430       | 0                 |   |  |  |
| 4: Oxygen [      | Edit Dat     | a            | Shift+E           |   |  |  |
| 5: Phospha       | Edit San     | nple Data    |                   |   |  |  |
| 6: Silicate [J   | Assian       | Quality Flag |                   |   |  |  |
| 7: Nitrate [µm   | оі/кдј       | 200mcy ring  | U                 | - |  |  |
| 8: Nitrite [µmo  | ol/kg]       |              | 0                 |   |  |  |
| 9: pH            |              |              | 0                 |   |  |  |
| 10: Chlorophyl   | ll [µg/l]    | 0.23         | 0                 |   |  |  |
| 11: Plankton/B   | liomass      |              | 0                 |   |  |  |
| 12: Alkalinity [ | meq/l]       |              | 0                 |   |  |  |
| 13: NO2+NO3      | [µmol/kg]    |              | 0                 |   |  |  |
| 14: pCO2 [µatr   | n]           |              | 0                 |   |  |  |
| 15: tCO2 [mm     | ol/l1        |              | 0                 | Y |  |  |
| Isosurface Valu  | es           |              |                   |   |  |  |
| Longitude        |              |              | 67.950            | ^ |  |  |
| Latitude         |              |              | 19.980            |   |  |  |
| Time [yr]        |              |              | 1963.636          |   |  |  |
| Day of Year      |              |              | 232               |   |  |  |
| Depth [m] @ De   | epth [m]=fir | st           | 0                 |   |  |  |
| Temperature [d   | egrees_C] @  | Depth [      | 27.54             |   |  |  |
| 1000 F 10        | D 11 1       | <b>C</b> +   | 26,424            | ~ |  |  |
|                  |              |              |                   |   |  |  |

- To perform quality control first plot a depth vs salinty scatter plot
- Go to Tools > Find Outliers. Give a range 30 to 33 psu for salinity and select find values outside this range.
- An outlier list will be generated, which can be viewed later in notepad.
- Select View and Edit outliers and Flag them and Keep them, Apply to all. You can also delete them, which is not recommended.
- Inspect the profiles to see the flagged data points

| Find Outli           | iers                                                                                                    |       |
|----------------------|----------------------------------------------------------------------------------------------------|-------|
| Scan Var             | riable                                                                                                    |       |
|                      | 1: Depth [m]<br>2: Temperature [degrees_C]<br>3: Salinity [psu]<br>4: Oxygen [~\$m~#mol/kg]<br>5: Phosphate [~\$m~#mol/kg]<br>6: Silicate [~\$m~#mol/kg]<br>7: Nitrate [~\$m~#mol/kg]<br>8: Nitrite [~\$m~#mol/kg]<br>9: pH<br>10: Chlorophyll [~\$m~#g/]<br>11: Plankton/Biomass<br>12: Alkalinity [meq/]<br>13: NO2+NO3 [~\$m~#mol/kg]<br>14: pCO~_2 [~\$m~#mtm]<br>15: tCO~_2 [mm~#mtm] |       |
|                      | 17: Helium [nmol/kq]                                                                                                    | ~     |
| Range:               | : 30 - 33                                                                                                    |       |
| Action:              | find values outside range                                                                                                    | •     |
| Sample R<br>Depth [r | Range<br>[m]: 0 - [4500                                                                                                    |       |
|                      | ОК С                                                                                                    | ancel |

| Identifying Ou                   | ıtliers            |                 |             |          |
|----------------------------------|--------------------|-----------------|-------------|----------|
|                                  |                    |                 |             |          |
| 36195 outlier (s                 | ) found.           |                 |             |          |
| View outlier                     | r list             |                 |             |          |
| Inspect and                      | d edit outliers    |                 |             |          |
|                                  |                    | ОК              | Cancel      |          |
|                                  |                    |                 |             |          |
| Outlier Action                   |                    |                 |             |          |
|                                  |                    |                 |             |          |
| Station - [4: WOD 18, US         | 032030 1357476     | 9 (B)] Sample-  | -1 Value-37 | 3 OF-0   |
| 368001-[4. WOD10_03              | 032939 1337470     | s (b)] Sample-  | -i value=37 | .5 Qi =0 |
|                                  | an outline (outsid | a of broad ran  | a deada     |          |
|                                  | ge outlier (outsia | e of broad rang | je cneckj   | •        |
| <ul> <li>Delete value</li> </ul> |                    |                 |             |          |
| Apply                            | Apply to All       | Кеер            |             | Cancel   |

Part 3: Export data

- Export the data using Export > Station Data > ODV Spreadsheet file
- Export the QC modified data in the scatter window using Export > XYZ Window data, into a text document
- Make a gridded surface plot of salinity at 300 m and save this isosurface data into a text file using Export > Isosurface data

Part 4: Ocean Data Calculator

- Go to File > Tools and select Ocean Calculator
- Select variables form the RHS and provide input variable values on LHS to get the specified derived variables at specific locations.
- You can type any values under the Input values tab.

| 🝯 Ocean Calculator       |               | ?                                                                                                    |
|--------------------------|---------------|----------------------------------------------------------------------------------------------------|
| Input values             |               | Variable                                                                                                    |
| Pressure [dbar]          | Value<br>1100 | HCO3-(ALK,DIC) [umol/kg]<br>In situ Density Anomaly g [kg/m³]<br>In situ Temperature [degC]                                                                                                    |
| Temperature [degC]       | 29            | Latent Heat of Evaporation [k]/kg]<br>Latent Heat of Melting [k]/kg]                                                                                                    |
| Practical Salinity [psu] | 33            | Neutral Density γn [kg/m³]<br>Omega_A(ALK,DIC)                                                                                                    |
| Lonaitude [deaE]         | -28           | Omega_C(ALK,DIC)<br>Oxygen Saturation [%]                                                                                                    |
| Latitude [degN]          | 30            | Oxygen Saturation [mol/kg]<br>pCO2(ALK,DIC) [uatm]<br>pH(ALK,DIC)                                                                                                    |
|                          |               | Potential Temperature $\theta$ [degC]<br>Practical Salinity from Absolute Salinity [psu]<br>Practical Salinity from Conductivity [psu]<br>Preformed Salinity S* [g/kg]<br>Pressure from Depth [dbar]<br>Reference Salinity SR [g/kg]<br>Revelle Factor(ALK,DIC)<br>Saline Contraction Coefficient $\beta$ 0 [10-3 kg/g]<br>SF6 Partial Pressure [pptv]<br>SF6 Saturation [%]<br>SF6 Saturation [%]<br>SF6 Saturation [%]<br>SF6 Saturation [%]<br>Specific Heat Capacity Cp [J/(kg degC)]<br>Specific Volume Anomaly $\delta$ [10-6 m3/kg]<br>Spiciness n<br>Thermal Expansion Coefficient $\alpha$ 0 [10-6 K-1]<br>Thermobaric Coefficient TOb [10-12 1/(K Pa)] |
|                          |               | Description                                                                                                    |
|                          |               | Specific heat capacity C~_p for seawater at given Pressure/Depth,<br>Temperature and Salinity.                                                                                                    |
| Decult 3087 29121        | Evaluate      | Ref.: IOC, SCOR and IAPSO, 2010. The international thermodynamic<br>equation of seawater - 2010: Calculation and use of thermodynamic<br>properties. Intergovernmental Oceanographic Commission, Manuals<br>and Guides No. 56, UNESCO (English), 196 pp.                                                                                                    |
| Sec. 3907.30121          | Evaluate      | J                                                                                                    |
| Help Settin              | ngs           | Close                                                                                                    |

Part 5: Overlay plots

- Open the osd\_wod collection previously created.
- Define a new section along a thickly data populated region. A section can be a curve or any zigzagged feature.
- Plot temperature as Z variable and interpolate data using weighted average gridding.

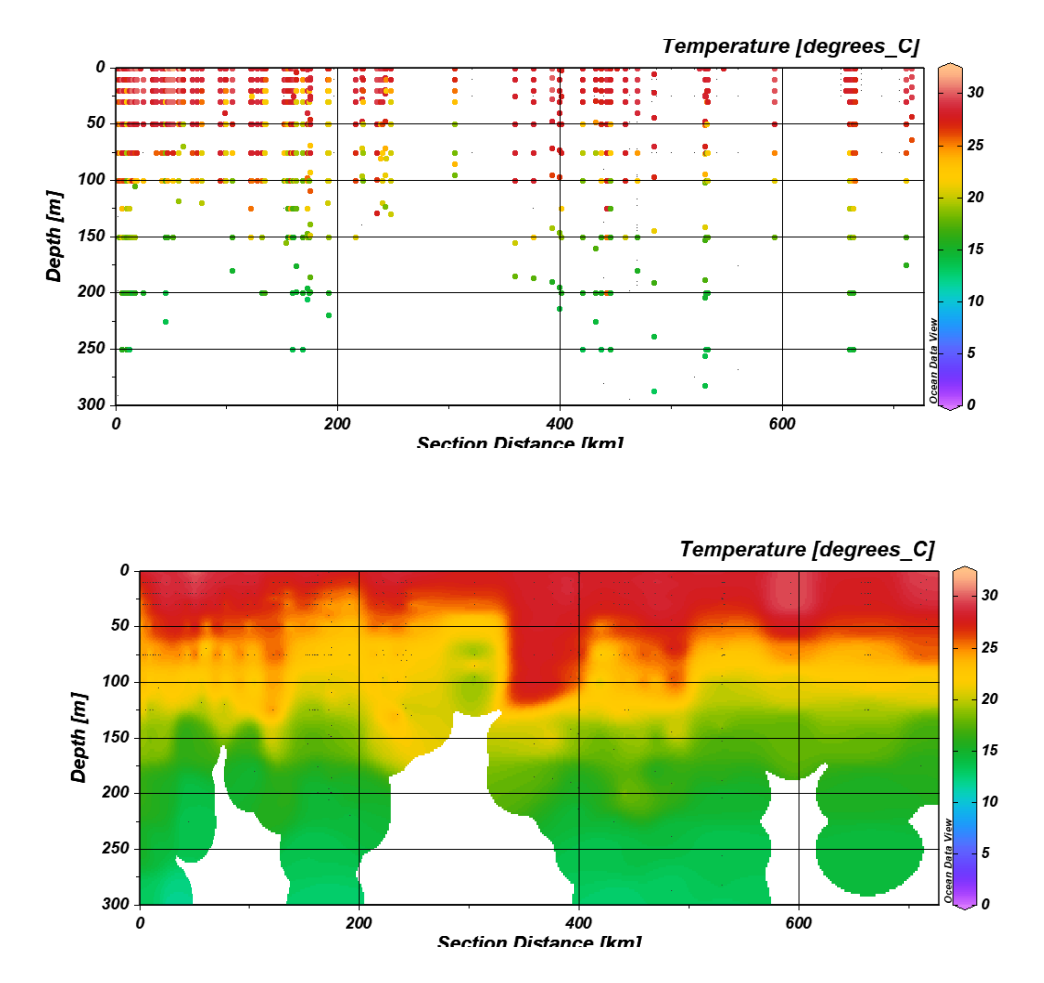

- To overplot salinity contours on temperature, go to File > View > Window Layout
- Or alternatively, click on the # icon on the menu bar.
- Now right click on the image, select Create overlay window.
- Go back to figure, again right click, select properties, make sure the data tab shows the new variable – salinity
- Go to contours, select **do contours** and add a range of contours, with increments
- Go back to the figure, right click and select Accept

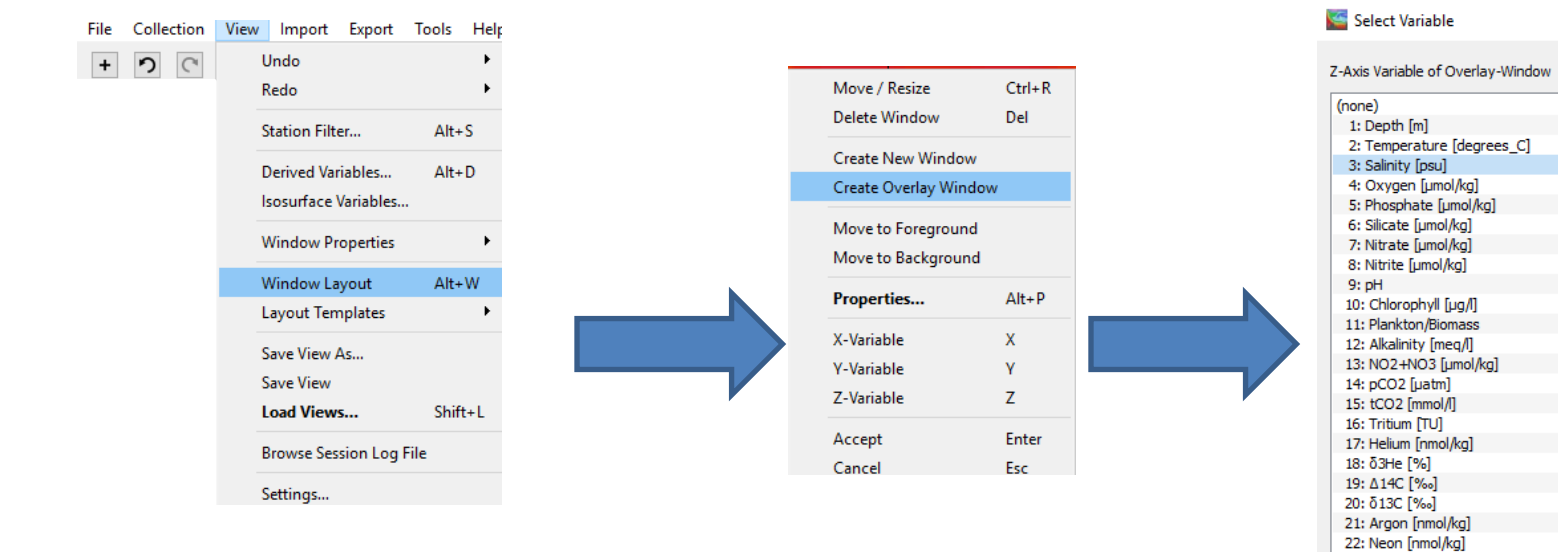

OK

Cancel

### Properties Window 2

| Alread                     | ly Defined | 1 |  |                |      | New                      |          | Start                 |
|----------------------------|------------|---|--|----------------|------|--------------------------|----------|-----------------------|
| 31<br>32<br>33<br>34<br>35 |            |   |  | >>             |      | 0.1                      |          | Increment<br>End      |
|                            |            |   |  |                |      | Line<br>very thin<br>176 | L<br>• [ | abels<br>few labels 🔹 |
|                            |            |   |  | <<<br>auto-cre | eate | solid<br>Fill<br>(none)  | •        |                       |

| Apply to all windows with this Z-variable |  |
|-------------------------------------------|--|
| 3: Salinity [psu]                         |  |

Help

| Delete Window Del     |       |  |  |  |  |  |  |
|-----------------------|-------|--|--|--|--|--|--|
| Create New Window     |       |  |  |  |  |  |  |
| Create Overlay Window |       |  |  |  |  |  |  |
| Move to Foreground    |       |  |  |  |  |  |  |
| Move to Background    |       |  |  |  |  |  |  |
| Properties            | Alt+P |  |  |  |  |  |  |
| X-Variable            | х     |  |  |  |  |  |  |
| Y-Variable            | γ     |  |  |  |  |  |  |
| Z-Variable            | Z     |  |  |  |  |  |  |
| Accept                | Enter |  |  |  |  |  |  |
| Cancel                | Esc   |  |  |  |  |  |  |
|                       |       |  |  |  |  |  |  |

Ctrl+R

Move / Resize

23: CFC11 [pmol/kg] 24: CFC12 [pmol/kg]

25: CFC113 [pmol/kg] Reverse range

OK

Cancel

Q

٨

### Cean Data View - C:\Users\user\Documents\ODV\data\ODV\_COLLECTION\_(2019-08-08T14-58-52)

File Collection View Import Export Tools Help

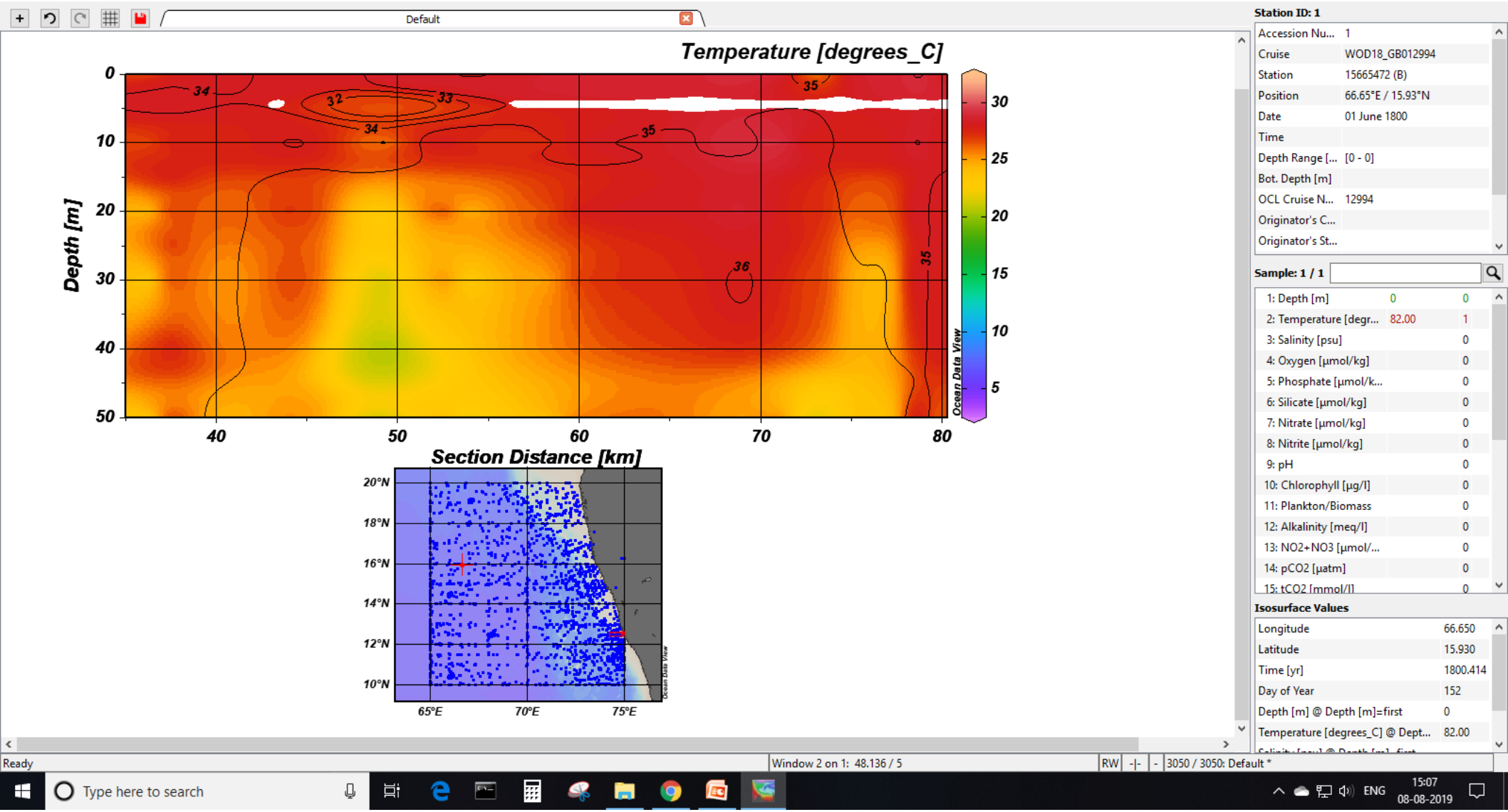

– 0 X

- Overlay window will be active only after data interpolation.
- To go back to the filled plot of temperature contours to change its properties, now it can only be accessed through File > View > Window properties > Window 1.
- For the window 2 (salinity contours) remove the colorbar from Properties > Data > colorbar settings > Position > No colorbar.

### Task:

• Repeat the same for a surface plot, Reject the outliers.

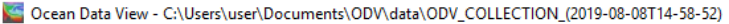

File Collection View Import Export Tools Help

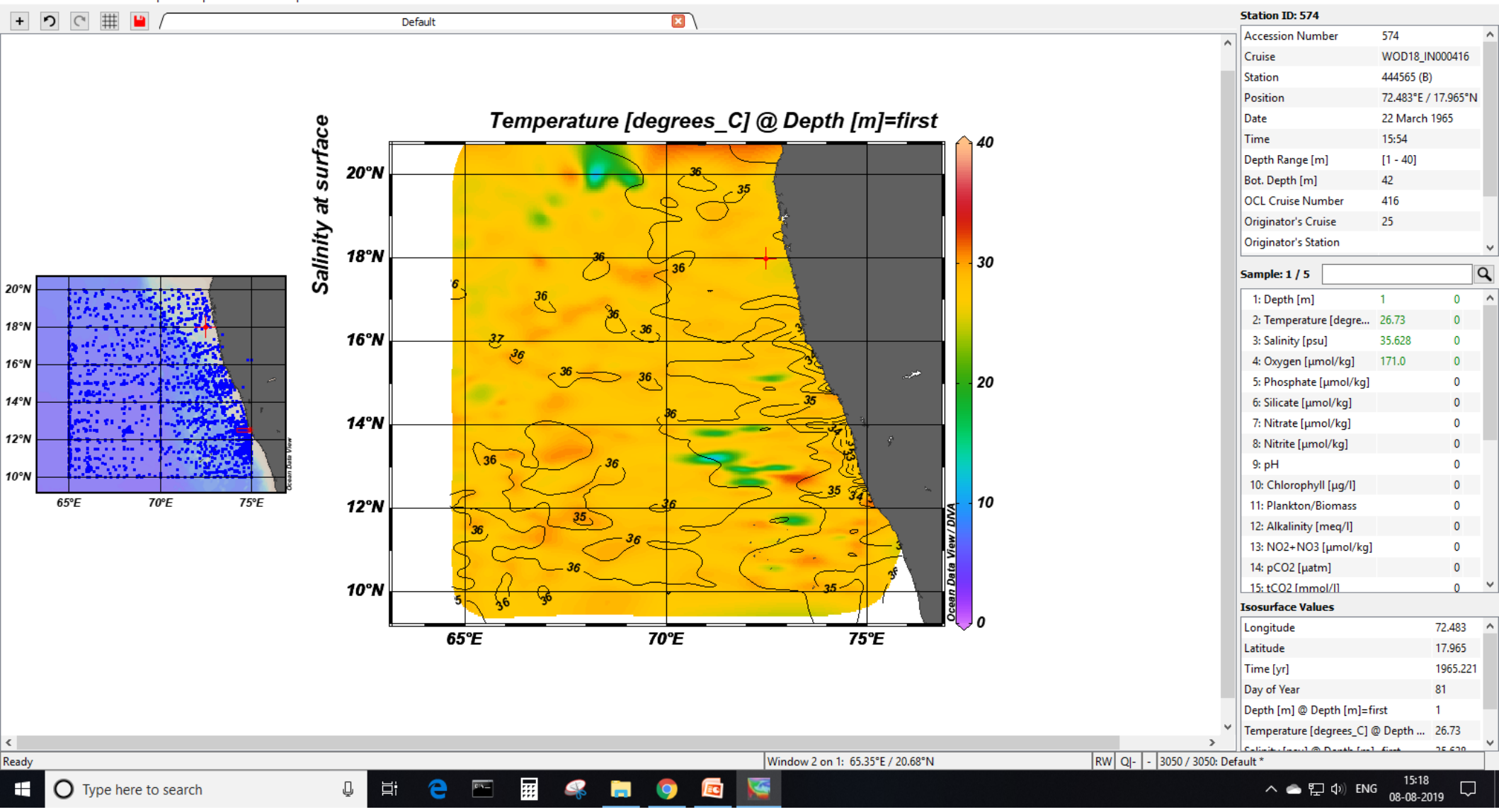

×

٥

### **Hovmoller Diagram**

- Try a surface temperature plot with gridding.
- Change the y variable to time in years and zoom into the figure to get the desired filled region.
- This is similar to a Hovmoller (timelongitude) diagram, but without area averaging.

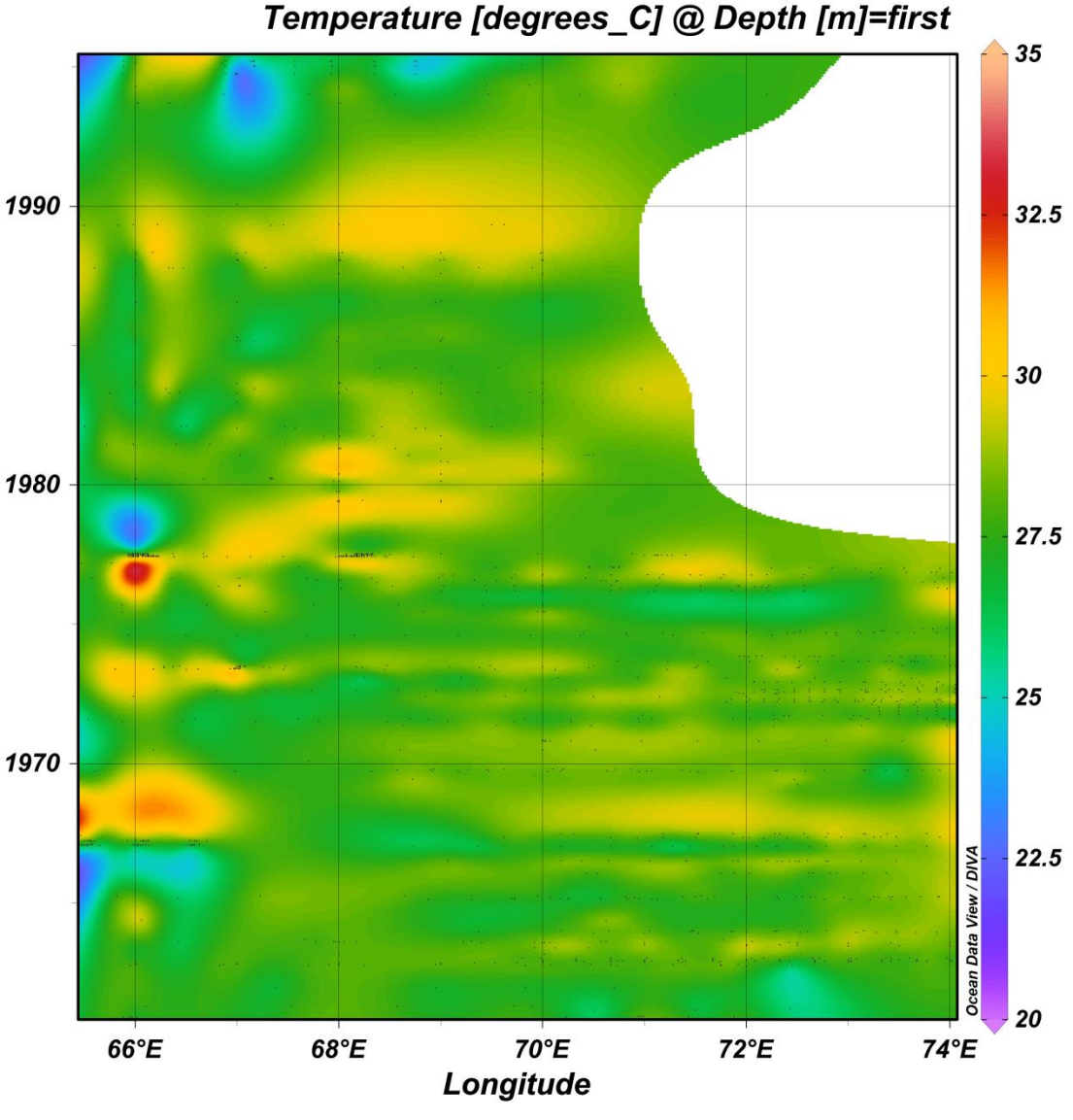